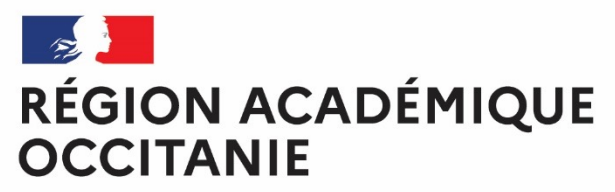

Liberté Égalité Fraternité Direction de région académique du numérique pour l'éducation

# **COMMENT ADHÉRER À L'ENT-ÉCOLE ?**

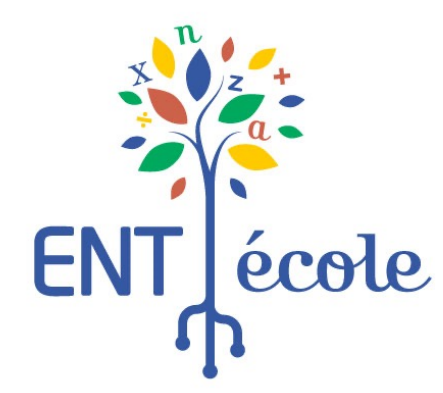

Égalité

OCCITANIE

**RÉGION ACADÉMIQUE** 

1. S'informer

## 3 grandes étapes pour adhérer à l'ENT-École

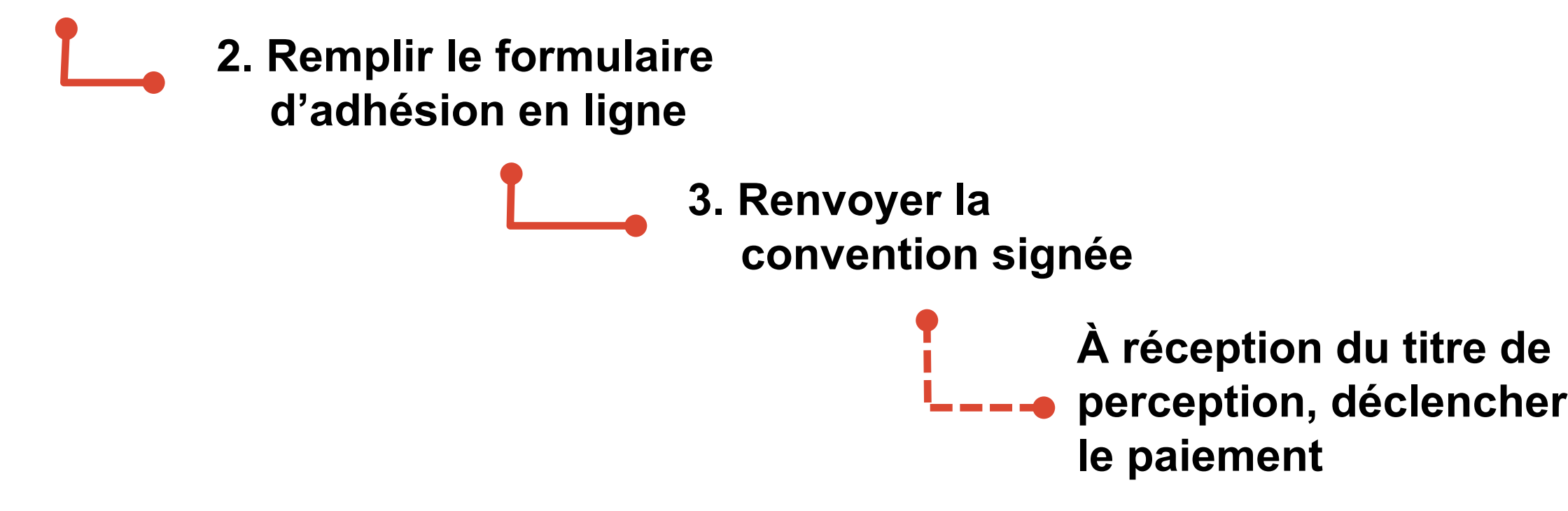

La suite du document décrit dans le détail chaque étape, pas à pas.

#### RÉGION ACADÉMIQUE OCCITANIE Librit Figalité Frateralité

### 1. S'informer

#### Informations sur la démarche d'adhésion

- Toute demande d'adhésion se fait exclusivement via le formulaire d'adhésion en ligne sur « Démarches-simplifiées ».
- Ce formulaire permet aux collectivités de réaliser une demande d'adhésion à l'ENT-École pour l'année scolaire 2024-2025 après concertation avec les équipes pédagogiques des écoles. Un seul formulaire doit être complété par collectivité. Il doit inclure l'ensemble des écoles qui pourront bénéficier de l'ENT-École en 2024-2025. La demande d'adhésion est à effectuer annuellement.
- La campagne d'adhésion pour l'année scolaire 2024-2025 est ouverte du 1 mai au 31 octobre 20205.
- La convention signée par le représentant de la collectivité doit être transmise, en version numérique scannée, par la messagerie de la plateforme « Démarchessimplifiées », dans un délai maximum de deux mois après la demande.

Si ce délai n'est pas respecté, la demande est classée sans suite et l'accès à l'ENT fermé pour les écoles.

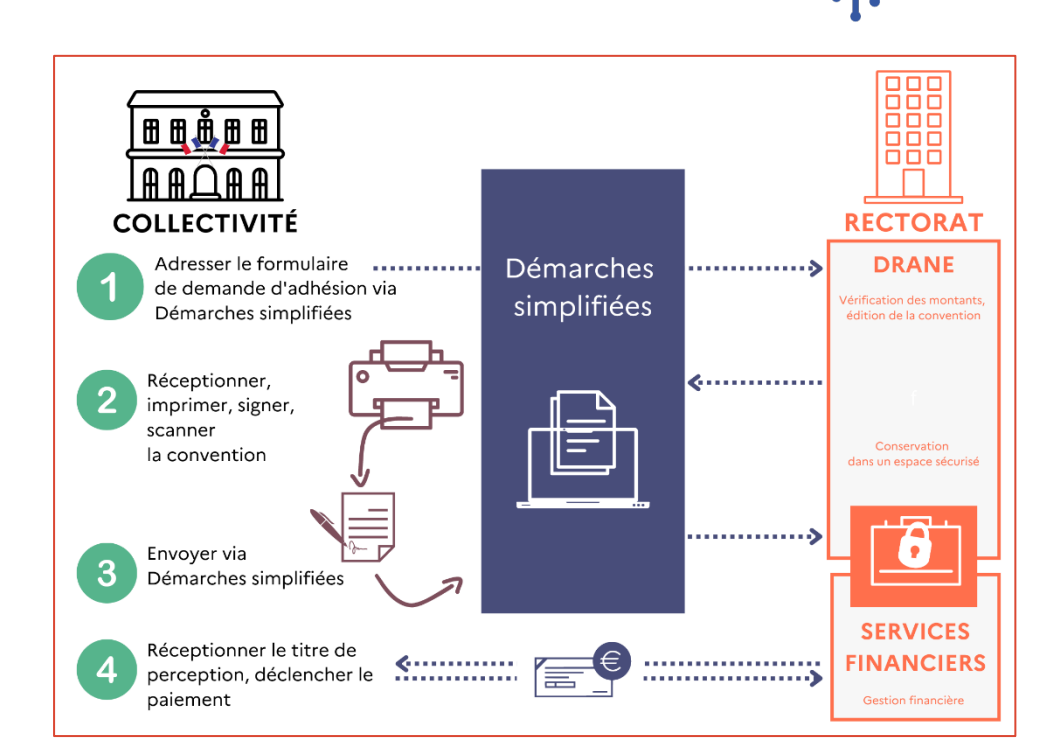

Infographie expliquant la démarche de conventionnement

école

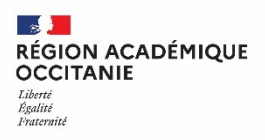

### 1. S'informer

#### Informations requises pour la saisie du formulaire d'adhésion en ligne

#### □ Identification du demandeur

- SIRET
- Département
- Nom et prénom du signataire de la convention
- Numéro de téléphone de la collectivité
- Nombre d'écoles à inscrire pour le calcul du coût de l'adhésion pour l'année scolaire 2024-2025
- Liste des écoles à inscrire
- Identification facultative d'un ou deux référents-ville (personne qui gère les publications sur l'espace de la collectivité)
  - Nom, prénom, adresse mail

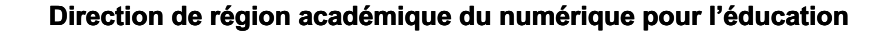

|           | ENT | école |
|-----------|-----|-------|
| er 2,18.• |     |       |
| r         |     |       |

n

| average demarches-simplifiees.tr                                                                                                    | LU ANDE AL TA -                                                                                                    |
|----------------------------------------------------------------------------------------------------|----------------------------------------------------------------------------------------------------|
| Prévisualisation de la démarche « ENT-École :<br>conventionnement 2023-2024 »                                                                                                    | : demande d'adhésion par                                                                                                    |
|                                                                                                    |                                                                                                    |
| R OULET                                                                                                    |                                                                                                    |
| Le champe solution d'un andrehupe (*) sonnt delignations. Unone desson est enregistré a<br>la local moment fromme e latories d'activité en engenerale pois sui di la ciu vous en entez.<br>Taléchanger le guide de la démarche 🏦                                                                     | namongument a prés chaque modification Vaix pounte:                                                                                                    |
| Retrouvez toutes les informations et les documents<br>https://disciplines.ac-toulouse//dismigent-ecolo/collectivite.st                                                                                                    | ı d'aide :                                                                                                    |
| 1. IDENTIFICATION DU SIGNATAIRE DE LA                                                                                                    | CONVENTION                                                                                                    |
| Salsir le prénom et le NOH : (ex : Jean GARCIA) *<br>Vétriez bien l'orthographe et écrivez le nom de familie en lettres majuscules.                                                                                                    | 3. COÛT DE L'ADHÉSION POUR L'ANNÉE SCOLAIRE 2023-2024                                                                                                    |
|                                                                                                    | Confirmation du coût de l'adhésion                                                                                                    |
| En qualité de *                                                                                                    | Merci d'indiquer le nombre d'écoles sélectionnées et de confirmer le coût pour la collectivité.                                                                                                    |
| O MAIRE O PRÉSIDENT (E) O Autre                                                                                                    | Nombre d'écoles inscrites (pour le calcul du coût annuel) *                                                                                                    |
| Téléphone de contact de la collectivité *                                                                                                    | •                                                                                                    |
| 0612345678                                                                                                    | 4 IDENTIFICATION DU RÉFÉRENT VILLE (FACULTATIE)                                                                                                    |
| 2. LISTE DES ÉCOLES À INSCRIRE                                                                                                    |                                                                                                    |
|                                                                                                    | Rôle du référent ville                                                                                                    |
| A savoir<br>• Un suid formulaire doit être complété par collectivité. Il doit inclu-<br>bientière de l'INT-fcole en 2023-2024. Il est donc nécessaire da<br>directeurstrices) de votre collectivité avant de compléter ce form<br>• Sur la base de cette demande d'adhélion, l'académie ouvre les ac | voide de la calectaria     voide de la calectaria                                                                                                    |
| Sélection des écoles pour les communes : *                                                                                                    |                                                                                                    |
| Salisissez les premières lettres du nom de la commune dans la barre.<br>Vous pourrez alors sélectionner les écoles les unes après les autres.                                                                                                    | La collectivité souhaite désigner un référent ville *                                                                                                    |
|                                                                                                    | O Oui O Non                                                                                                    |
| 5                                                                                                    | 5. ENGAGEMENTS DE LA COLLECTIVITÉ                                                                                                    |
|                                                                                                    | La collectivité s'engage à transmettre la convention signée et à la déposer dans Démarches-simplifiées dans un de deux mois, à compter de la date de soumission de la demande d'adhésion. À défaut la demande d'adhésion l'EVIF-Eduie sera classée sans suite et les accès seront fermés aux écoles. <sup>4</sup> |
|                                                                                                    | La collectivité est informée qu'elle devra s'acquitter du paiement de la contribution au coût de l'ENT-École dé<br>réception du titre de perception (Ter trimestre 2024).*                                                                                                    |
|                                                                                                    | Pour information, l'objet de la créance indiquera "2023/2024 - Contribution des collectivités territoriales au coût de l'ENT-Éc                                                                                                    |

https://www.demarches-simplifiees.fr/commencer/ adhesion-entecole-ac-montpellier-2024-2025

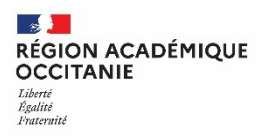

### 1. S'informer

### Toutes les informations sur le site de la DRANE Montpellier

**Vous retrouvez** 

- □ Une description du projet ENT-École
- Des explications pour comprendre le processus de conventionnement
- Ce tutoriel « pas-à-pas »
- Une foire aux questions (FAQ) pour répondre à la majorité des questions
- Une convention-type pour prendre connaissance des termes de la convention
- Le lien vers le formulaire d'adhésion

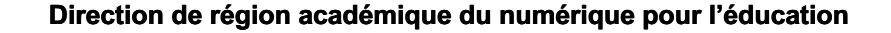

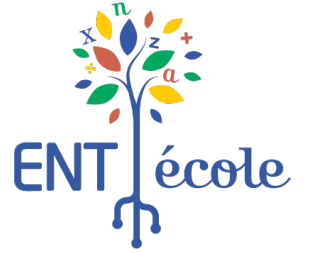

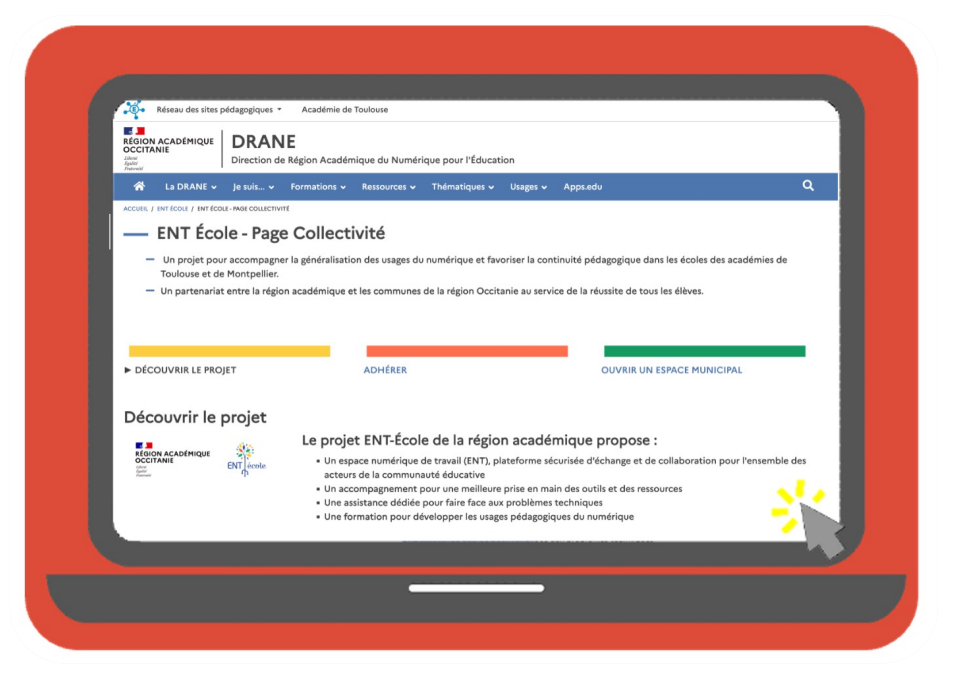

### 2. Remplir le formulaire d'adhésion en ligne

### Rendez-vous sur la plateforme « Démarches-simplifiées.fr »

Etape 1

**S'identifier** avec FranceConnect ou avec les identifiants du compte « Démarches-simplifiées » de votre collectivité.

Vous pouvez aussi vous créer un compte.

Assurez-vous que l'adresse mail du compte permet d'identifier la collectivité.

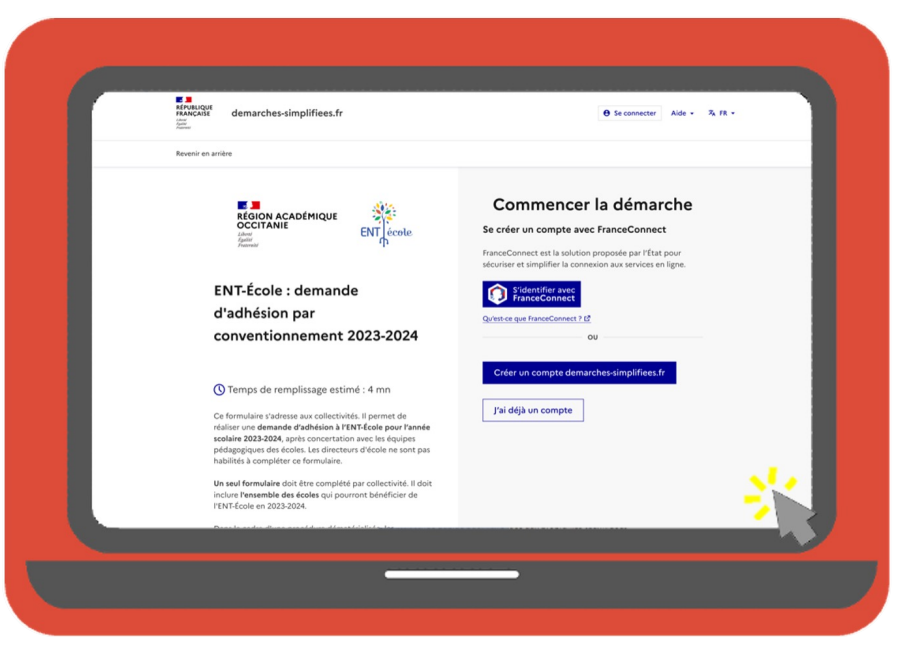

https://www.demarches-simplifiees.fr/commencer/ adhesion-entecole-ac-montpellier-2024-2025

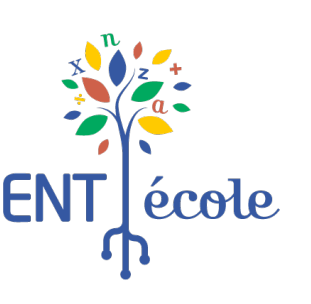

En qualité de \*

## 2. Remplir le formulaire d'adhésion en ligne

#### Etape 2

#### Commencer à remplir le formulaire en ligne

1. IDENTIFICATION DU SIGNATAIRE DE LA CONVENTION

Saisir le prénom et le NOM : (ex : Jean GARCIA)

O MAIRE O PRÉSIDENT (E) O Autre

Téléphone de contact de la collectivité

Identifier votre établissement en renseignant le numéro de SIRET de votre collectivité.

Votre dossier peut-être complété en plusieurs fois. Le brouillon s'enregistre automatiquement au fur et à mesure de votre saisie. Ainsi même si vous fermez la page, vous pourrez retrouver à tout moment votre dossier dans l'état exact dans lequel vous l'aviez laissé.

### Saisir les données d'identification du signataire de la convention

- Prénom NOM, avec le nom en lettres majuscules.
- Qualité : maire, président ou autre (précisez dans le champ texte)
- Numéro de téléphone de contact de la collectivité

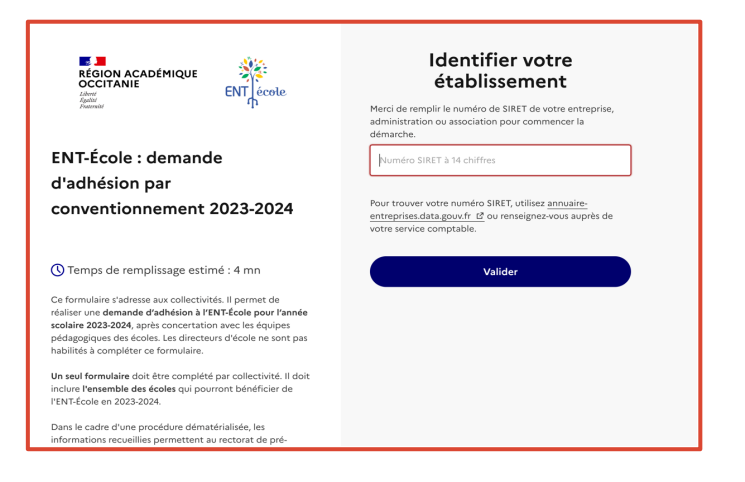

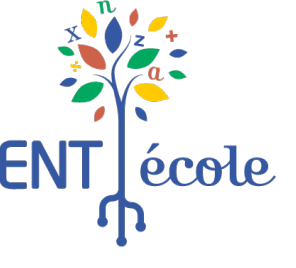

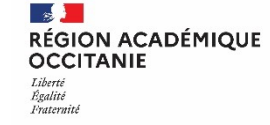

Coût annuel pour la collectivité \*

### 2. Remplir le formulaire d'adhésion en ligne

#### 2. LISTE DES ÉCOLES À INSCRIRE

#### À savoir

- Un seul formulaire doit être complété par collectivité. Il doit inclure l'ensemble des écoles qui pourront bénéficier de l'ENT-École en 2023-2024. Il est donc nécessaire d'avoir pris contact avec l'ensemble des directeurs(trices) de votre collectivité avant de compléter ce formulaire.
- · Sur la base de cette demande d'adhésion, l'académie ouvre les accès à l'ENT pour les écoles.

#### Sélection des écoles pour les communes : \*

issez les premières lettres du nom de la commune dans la barre s pourrez alors sélectionner les écoles les unes après les autre

Etape 5

### Confirmez le coût de l'adhésion à l'ENT-École pour l'année 2024-2025

- Dans la liste déroulante, sélectionnez le nombre d'écoles que vous avez inscrites précédemment.
- Dans la liste déroulante suivante, sélectionnez le seul montant proposé.

#### Etape 4

### Sélectionnez les écoles de votre collectivité qui pourront accéder à l'ENT-École

- Cliquez dans le cadre, puis saisissez au clavier les premières lettres du nom de la commune.
- Cliquez sur le nom de l'école dans la liste déroulante puis réitérez l'opération, si vous devez sélectionner plusieurs écoles.

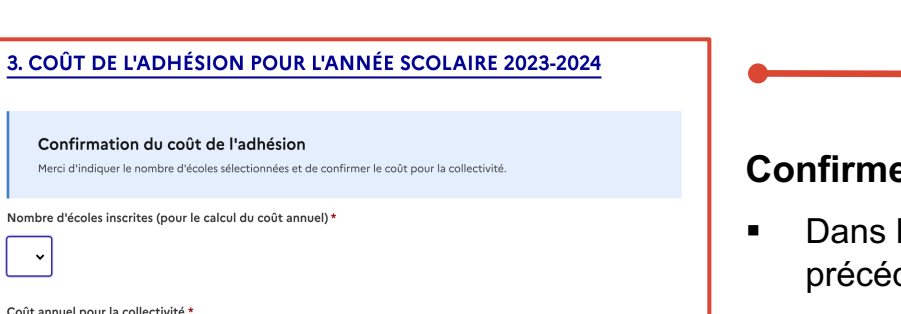

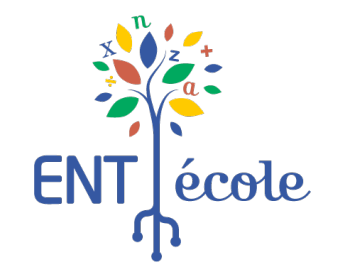

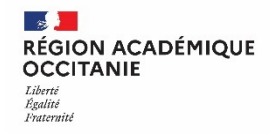

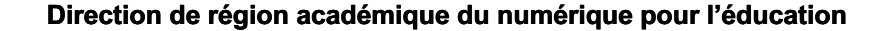

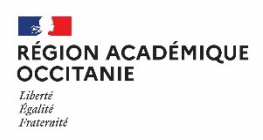

## 2. Remplir le formulaire d'adhésion en ligne

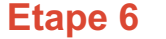

#### Identifiez un ou deux référents ville (facultatif)

- Référent 1 : Prénom NOM, mail du premier référent
- Référent 2 : Prénom NOM, mail du second référent

Le référent est un personnel de la collectivité. Il assure la gestion de l'espace de communication de la commune sur l'ENT-École, notamment la publication d'articles. Sa désignation est facultative.

L'ENT peut donc être utilisé par les écoles sans que la commune utilise son espace de communication.

□ La collectivité s'engage à transmettre la convention signée et à la déposer dans Démarches-simplifiées dans un délai de deux mois, à compter de la date de soumission de la demande d'adhésion. À défaut la demande d'adhésion à l'ENT-École sera classée sans suite et les accès seront fermés aux écoles. \*

□ La collectivité est informée qu'elle devra s'acquitter du paiement de la contribution au coût de l'ENT-École dès réception du titre de perception (1er trimestre 2024). \*

#### En cochant ces cases, vous vous engagez à :

- Faire signer la convention par le représentant de la collectivité et la transmettre en version numérique scannée, par la messagerie de la plateforme « Démarches-simplifiées », dans un délai maximum de deux mois après la demande.
   Si ce délai n'est pas respecté, la demande est classée sans suite et l'accès à l'ENT fermé pour les écoles.
- Informer la collectivité qu'elle devra s'acquitter du paiement de la contribution au coût de l'ENT-École dès réception du titre de perception (1er trimestre 2025

|                                                                                                    | ENIJecol |
|----------------------------------------------------------------------------------------------------|----------|
| 4. IDENTIFICATION DU RÉFÉRENT VILLE (FACULTATIF)                                                                                                    |          |
| La collectivité souhaite désigner un référent ville *                                                                                                    | -        |
| Oui     O Non                                                                                                    |          |
| Saisir le prénom et le NOM : (ex : Jean GARCIA) *                                                                                                    |          |
| Les informations permettent d'identiner nominativement le redacteur de publication sur l'EN I.                                                                            |          |
| Adresse de messagerie du référent ville *<br>Ne renseignez ce champ que si vous souhaitez désigner un référent ville. Vérifiez bien qu'il n'y ait pas d'erreur de saisie. |          |
| camilya.martin@exemple.fr                                                                                                    |          |
| La collectivité souhaite désigner un second référent ville *                                                                                                    |          |
| O Dui O Non                                                                                                    |          |
|                                                                                                    |          |
|                                                                                                    | Etane 7  |
|                                                                                                    |          |

Etape 9

### 2. Remplir le formulaire d'adhésion en ligne

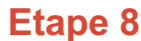

OCCITANIE Liberté Égalité Fraternité

**RÉGION ACADÉMIQUE** 

#### Vérifiez les informations renseignées avant de finaliser votre demande

En particulier :

- La correspondance des écoles sélectionnées dans la partie 2 avec le nombre d'écoles indiqué dans la partie 3
- L'orthographe du nom et du prénom du signataire

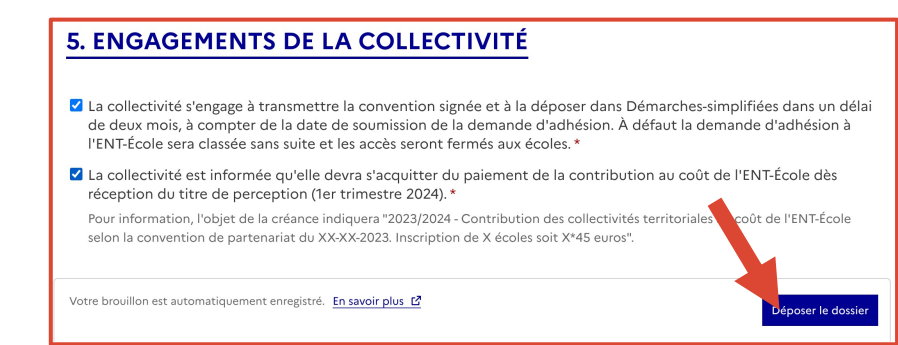

#### Validez votre demande d'adhésion

Cliquez sur le bouton

Déposer le dossier

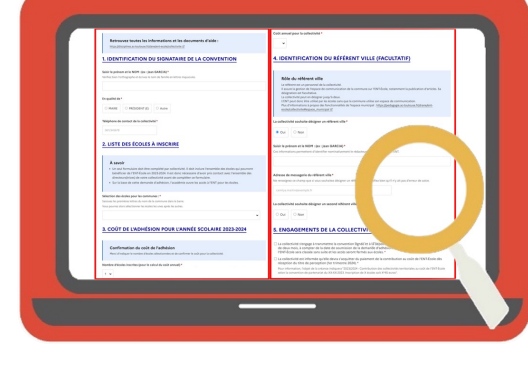

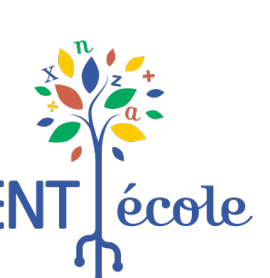

11

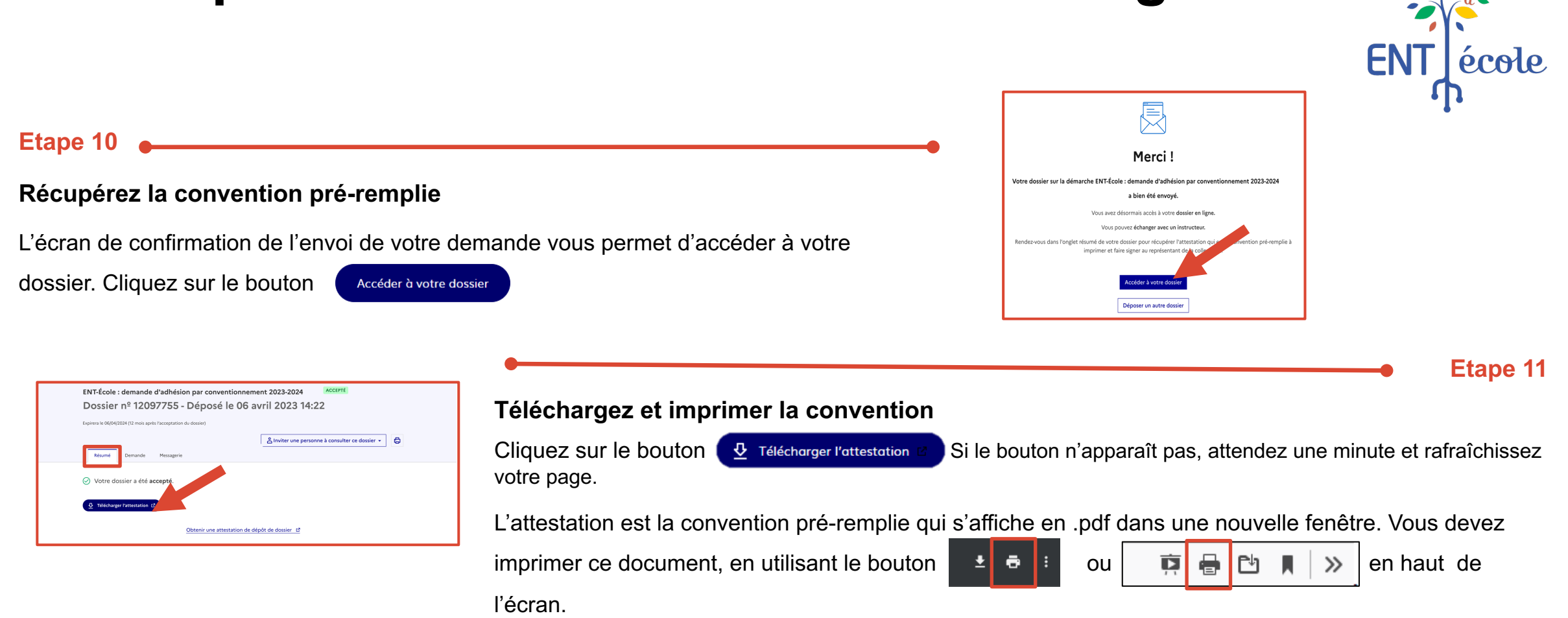

### 2. Remplir le formulaire d'adhésion en ligne

RÉGION ACADÉMIQUE OCCITANIE Liberti Padentid Fraternitd

## 3. Renvoyer la convention signée

#### Etape 12

#### Vérifiez les informations contenues dans la convention

Si vous y trouvez des erreurs, vous devez retourner sur votre dossier traité dans « démarches-simplifiées » et utiliser l'onglet messagerie de votre dossier, pour nous en informer et demander la réouverture du formulaire pour pouvoir le modifier et ainsi générer une nouvelle convention. La première convention sera considérée comme caduque.

Faites signer la convention préremplie par le représentant de la collectivité.

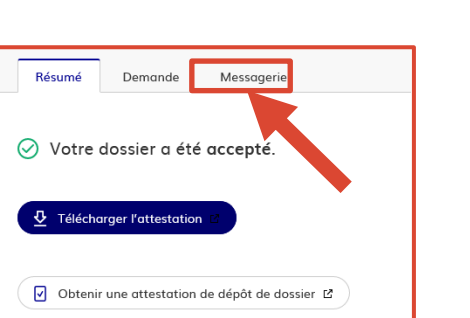

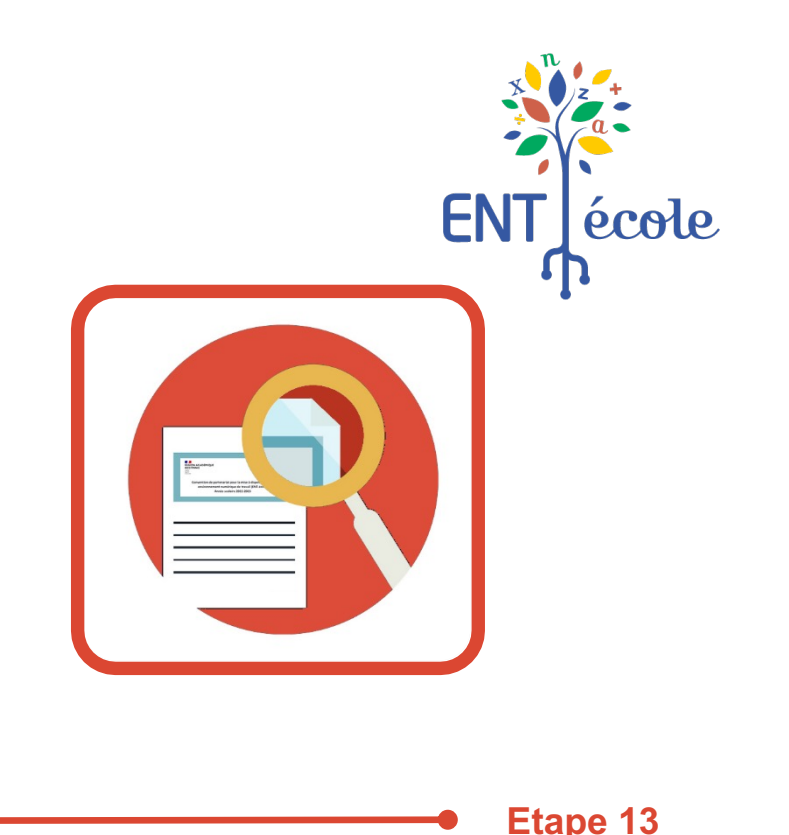

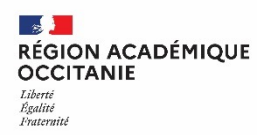

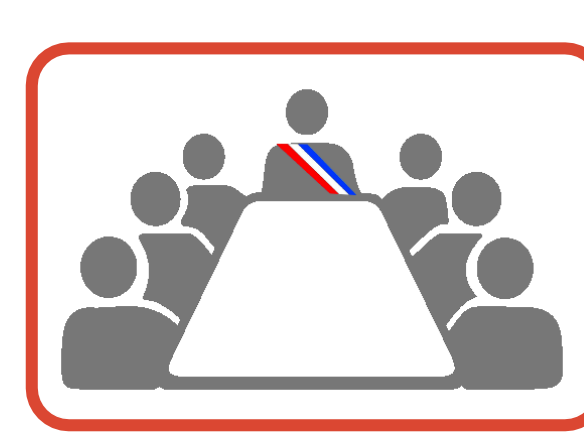

## 3. Renvoyer la convention signée

#### Etape 14

#### Scannez la convention signée au format PDF

| Résumé Demande Messagerie                                                  | •                                                                                                    | Etape 1                                                                                                    |
|----------------------------------------------------------------------------|----------------------------------------------------------------------------------------------------|----------------------------------------------------------------------------------------------------|
| ⊘ Votre dossier a été accepté.                                             | Transmettez le fichier PDF de votre convention signée                                                                                                    | ENT-École : demande d'adhésion par conventionnement 2023-2024<br>Dossier nº 12097755 - Déposé le 06 avril 2023 14:22<br>Explores le 00040241(2 mois ageis Pacepation du dessier)                                                                                                    |
| Télécharger l'attestation      Obtenir une attestation de dépôt de dossier | Sur « Démarches simplifiées », dans vos dossiers<br>traités, cliquez sur le dossier de votre demande.<br>Dans l'onglet « Messagerie », écrivez un message en<br>joignant le fichier PDF, en pièce jointe | Construint and the contractor limit unclear on a large de votre dossier.      Contract and the contractor limit unclear on a large de votre dossier.      Contract and the contractor limit unclear on a large de votre dossier.      Contract and the contractor limit unclear on a large de votre dossier.      Contract and the contractor limit unclear on a large de votre dossier.      Contract and the contractor limit unclear on a large de votre dossier.      Contract and the contractor limit unclear on a large de votre dossier.      Contract and the contractor limit unclear on a large de votre dossier.      Contract and the contractor limit unclear on a large de votre dossier.      End contract and the part représentant de la collectivit de la collectivit de |
|                                                                            |                                                                                                    | Hessage •  Editions under message ici  Cooler un fichier objekt                                                                                                    |

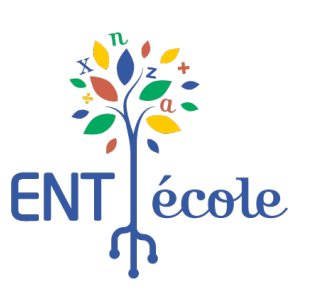

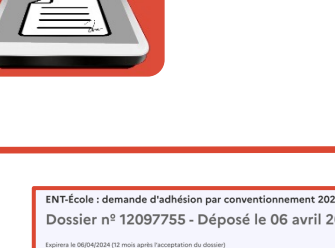

PDF

### Déclencher le paiement à réception du titre de perception

#### Etape

Réception du titre de perception sur Chorus

- Date : Printemps 2025 •
- Objet de la créance : « 2024/2025 Contribution des collectivités territoriales au coût de ٠ l'ENT-école selon la convention de partenariat du XX-XX-2024. »
- Émetteur : DGFIP Montpellier ٠

Procéder au paiement

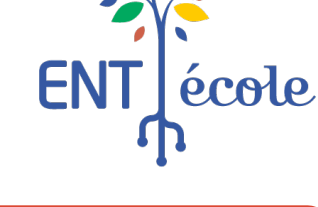

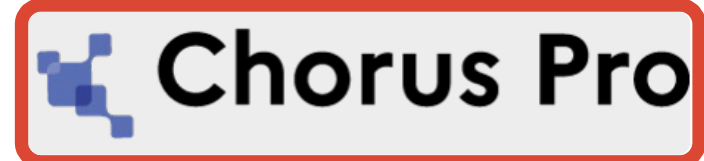

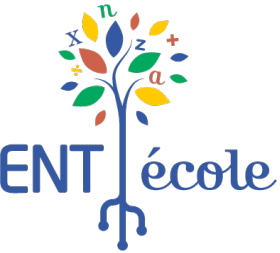

Etape 2

14

- 22